# stryker

# **Smart Equipment Management**

**Quick Start Guide** 

**REF** 5212

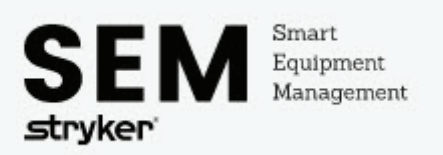

# **Table of Contents**

| SEM home page                                         |
|-------------------------------------------------------|
| Operation                                             |
|                                                       |
| My Account tab4                                       |
| Resource Center tab4                                  |
| Sites tab                                             |
| Equipment tab                                         |
| Using the Error Condition chart on the Equipment tab6 |
| Using the search bar on the Equipment tab             |
| Viewing the status of a bed                           |
| Requesting equipment service                          |

# **Product description**

Smart Equipment Management (SEM) software communicates with *iBed®* Server for the intended purpose of transferring connected device/server information that is sent to the Stryker Cloud service for database storage.

Smart Equipment Management's purpose is to serve as a maintenance tool to provide the user the ability to monitor product performance and parameters. This product promotes technician efficiency and thoughtful product maintenance.

# SEM home page

| stryker                     |     | North Hospital / All sites - | F        |            |            |                     |                     |              | We        | Icome 👻                                                                                                    |
|-----------------------------|-----|------------------------------|----------|------------|------------|---------------------|---------------------|--------------|-----------|----------------------------------------------------------------------------------------------------|
| My account                  |     | Equipment 🛛                  |          |            |            | G Enter text to s   | earch               |              |           | ۹ 🕅                                                                                                    |
| Resource center             |     | Site ≑                       | Model ≑  | Serial # 🕈 | Location 🗘 | Wi-Fi signa         | ♦ Error condition ♦ | Bed weight 🗘 | GW S/W ‡  | Service                                                                                                    |
| E Fauinment                 | 165 | North Hospital               | Med-Surg | D110215813 | E6T^6513^A | at                  | ОК                  | Present      | v.3.3.006 | Jr.                                                                                                    |
|                             | 105 | North Hospital               | Med-Surg | D110215814 | E5T^5507^A | att                 | ОК                  | Present      | v.3.3.006 | J.                                                                                                    |
|                             |     | North Hospital               | Med-Surg | D110215820 | E3S^3223^A | att                 | ОК                  | Present      | v.3.3.006 | J.                                                                                                    |
|                             |     | North Hospital               | Med-Surg | D110215821 | E5T^5513^A | and the             | ОК                  | Present      | v.3.3.006 | de la companya de la companya de la comp |
|                             |     | North Hospital               | Med-Surg | D110215829 | E5T^5511^A |                     | ОК                  | Present      | v.3.3.006 | æ                                                                                                    |
|                             |     | North Hospital               | Med-Surg | D110215830 | E6T^6511^A |                     | ОК                  | Present      | v.3.3.006 | de la                                                                                                    |
|                             |     | North Hospital               | Med-Surg | D110215839 | E4N^4403^A | at l                | ОК                  | Present      | v.3.3.006 | de la                                                                                                    |
|                             |     | North Hospital               | Med-Surg | D110215841 | E3N^3413^A | . (1 <mark>x</mark> | OK                  |              | v.3.3.006 | J.E.                                                                                                    |
| No error                    | 147 | North Hospital               | Med-Surg | D110215843 | E5T^5525^A |                     | ОК                  | Present      | v.3.3.006 | J.C.                                                                                                    |
| Needs attention             | 1   | North Hospital               | Med-Surg | D110215846 | E5T^5529^A | att                 | OK                  | Present      | v.3.3.006 | -                                                                                                    |
| Outdated                    | 17  | North Hospital               | Med-Surg | D110215848 | E5T^5528^A |                     | ОК                  | Present      | v.3.3.006 | J.C.                                                                                                    |
|                             |     | North Hospital               | Med-Surg | D110215849 | E6T^6514^A | att                 | ок                  | Present      | v.3.3.006 | m <sup>C</sup>                                                                                                    |
|                             |     | North Hospital               | Med-Surg | D110215850 | E6T^6501^A | at                  | ОК                  | Present      | v.3.3.006 | J.C.                                                                                                    |
|                             |     | North Hospital               | Med-Surg | D110215852 | E6T^6522^A | att                 | OK                  | Present      | v.3.3.006 | J.C.                                                                                                    |
|                             |     | North Hospital               | Med-Surg | D110215854 | E5T^5532^A | at l                | ОК                  | Present      | v.3.3.006 | JC .                                                                                                    |
|                             |     | North Hospital               | Med-Surg | D110215856 | E5T^5516^A | at l                | OK                  | Present      | v.3.3.006 | ₩ <sup>C</sup>                                                                                                    |
|                             |     | North Hospital               | Med-Surg | D110215859 | E5T^5506^A | att                 | OK                  | Present      | v.3.3.006 | J.C.                                                                                                    |
|                             |     | North Hospital               | Med-Surg | D110215862 | E5T^5512^A |                     | OK                  | Present      | v.3.3.006 | JC.                                                                                                    |
|                             |     | North Hospital               | Med-Surg | D110216057 | E6T^6508^A | at                  | ОК                  | Present      | v.3.3.006 | J.                                                                                                    |
| C C L A smart               |     | North Hospital               | Med-Surg | D110216059 | E6T^6519^A | att                 | OK                  | Present      | v.3.3.006 | J.C.                                                                                                    |
| SEM equipment<br>management |     | North Hospital               | Med-Surg | D110216064 | E5T^5518^A | at the              | ОК                  | Present      | v.3.3.006 | 1º                                                                                                    |

#### Figure 1 – Home page

| А | My Account tab      | E | Error Condition chart |
|---|---------------------|---|-----------------------|
| В | Resource Center tab | F | Sites filter          |
| С | Sites tab           | G | Search bar            |
| D | Equipment tab       | Н | Excel export          |

# Operation

## My Account tab

The My Account tab allows you to view the name, time zone, and address of the account facility (Figure 2).

| Name:      | North Hospital                         |
|------------|----------------------------------------|
| Time Zone: | (UTC-05:00) Eastern Time (US & Canada) |
| Address:   |                                        |

Figure 2 – My Account

## **Resource Center tab**

The **Resource Center** tab displays the following for service and support (Figure 3):

- Troubleshooting
- Service request
- Operator / Maintenance manuals
- Terms of use
- · Key / Legend

|                                                                                                    | enter                                                                                                    |
|----------------------------------------------------------------------------------------------------|----------------------------------------------------------------------------------------------------|
| • For troubleshoo                                                                                      | ting<br>ing support, please contact 1-800-327-0770 Option 2                                                                                                    |
| Service requ                                                                                           | est                                                                                                    |
| To request servi                                                                                       | e, please contact medicaltechnicalsupport@stryker.com                                                                                                    |
|                                                                                                    |                                                                                                    |
| Operator/Ma                                                                                            | intenance manuals                                                                                                    |
| Operator/Ma • https://techweb                                                                          | sintenance manuals<br>stryker.com                                                                                                    |
| Operator/Ma • https://techweb Terms of use • https://www.strp Key/Legend                               | sintenance manuals<br>stryker.com<br>ker.com/us/en/legal/terms-of-use.html                                                                                                    |
| Dperator/Ma • https://techweb Terms of use • https://www.stry Key/Legend Key                           | sintenance manuals<br>stryker.com<br>ker.com/us/en/legal/terms-of-use.html                                                                                                    |
| Dperator/Ma  https://techweb  Terms of use https://www.stry Key/Legend Key No Error                    | ker.com/us/en/legal/terms-of-use.html         Legend         There are no errors observed with the bed. If you still experience any issues with the bed, please request service using the contact information provided above.                                                                                                    |
| Dperator/Ma  https://techweb  ferms of use  https://www.stry  key/Legend  key No Error Needs Attention | stryker.com ker.com/us/en/legal/terms-of-use.html           Legend           There are no errors observed with the bed. If you still experience any issues with the bed, please request service using the contact information provided above.           The bed has an active error. Please request service for the bed using the contact information provided above. |

Figure 3 – Resource Center

## Sites tab

The Sites tab displays the name, address, and error conditions of equipment at the currently selected site (Figure 4).

| Sites          |          |   |                                         |               |
|----------------|----------|---|-----------------------------------------|---------------|
| North Hospital | Address: | • | No Error<br>Needs Attention<br>Outdated | 156<br>1<br>8 |
|                |          |   |                                         |               |

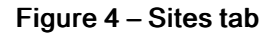

## Equipment tab

The Equipment tab displays the status of any connected Stryker beds (Figure 5). You can update the display by clicking

|                         | N |
|-------------------------|---|
| the <b>Refresh</b> icon |   |

| Equipment 😂    |          |            |            | Enter text to search. |                   |              |           | Q X            |
|----------------|----------|------------|------------|-----------------------|-------------------|--------------|-----------|----------------|
| Site ≑         | Model \$ | Serial # 🕈 | Location 🗢 | Wi-Fi signal ≑        | Error condition 🗘 | Bed weight ‡ | GW S/W \$ | Service        |
| North Hospital | Med-Surg | D110215813 | E6T^6513^A | at                    | ОК                | Present      | v.3.3.006 | all.           |
| North Hospital | Med-Surg | D110215814 | E5T^5507^A | at                    | ОК                | Present      | v.3.3.006 | all a          |
| North Hospital | Med-Surg | D110215820 | E3S^3223^A | at                    | ОК                | Present      | v.3.3.006 | de la          |
| North Hospital | Med-Surg | D110215821 | E5T^5513^A | at                    | ОК                | Present      | v.3.3.006 | all a          |
| North Hospital | Med-Surg | D110215829 | E5T^5511^A | at                    | ОК                | Present      | v.3.3.006 | all.           |
| North Hospital | Med-Surg | D110215830 | E6T^6511^A | att                   | ОК                | Present      | v.3.3.006 | all a          |
| North Hospital | Med-Surg | D110215839 | E4N^4403^A | at                    | ОК                | Present      | v.3.3.006 | all a          |
| North Hospital | Med-Surg | D110215841 | E3N^3413^A | . II                  | OK                |              | v.3.3.006 | an C           |
| North Hospital | Med-Surg | D110215843 | E5T^5525^A | at                    | ОК                | Present      | v.3.3.006 | all.           |
| North Hospital | Med-Surg | D110215846 | E5T^5529^A | art                   | ОК                | Present      | v.3.3.006 | and the second |
| North Hospital | Med-Surg | D110215848 | E5T^5528^A | at                    | ОК                | Present      | v.3.3.006 | all a          |
| North Hospital | Med-Surg | D110215849 | E6T^6514^A | att                   | ОК                | Present      | v.3.3.006 | all a          |
| North Hospital | Med-Surg | D110215850 | E6T^6501^A | att                   | ОК                | Present      | v.3.3.006 | se .           |
| North Hospital | Med-Surg | D110215852 | E6T^6522^A | art                   | OK                | Present      | v.3.3.006 | and the second |
| North Hospital | Med-Surg | D110215854 | E5T^5532^A | at                    | ОК                | Present      | v.3.3.006 | p.C.           |
| North Hospital | Med-Surg | D110215856 | E5T^5516^A | att                   | OK                | Present      | v.3.3.006 | De C           |
| North Hospital | Med-Surg | D110215859 | E5T^5506^A | att                   | ОК                | Present      | v.3.3.006 | all.           |
| North Hospital | Med-Surg | D110215862 | E5T^5512^A | at                    | ОК                | Present      | v.3.3.006 | de la          |

#### Figure 5 – Equipment

On the Equipment tab you can filter the information in the following ways:

Site  $\Diamond$  Model  $\Diamond$  Serial #  $\bigstar$  Location  $\Diamond$  Wi-Fi signal  $\Diamond$  Error condition  $\Diamond$  Bed weight  $\Diamond$  GW S/W  $\Diamond$  Service

#### Figure 6 – Equipment filter

- Site: Facility location
- Model
- Serial number
- Location: Room / area location of bed

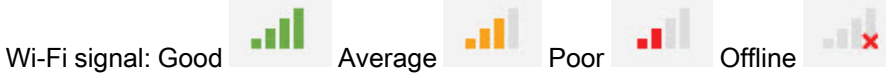

- Error condition
- Bed weight: Empty (available for service) or present (unavailable for service)
- Gateway software version

### Using the Error Condition chart on the Equipment tab

The Error Condition chart is located on the left side of the screen and allows the user to filter beds by error condition status (Figure 7).

- Green, No Error: No issues (bed online)
- Yellow, Needs Attention: See error condition description (bed online)
- Gray, Outdated: Unable to communicate with bed (bed offline)

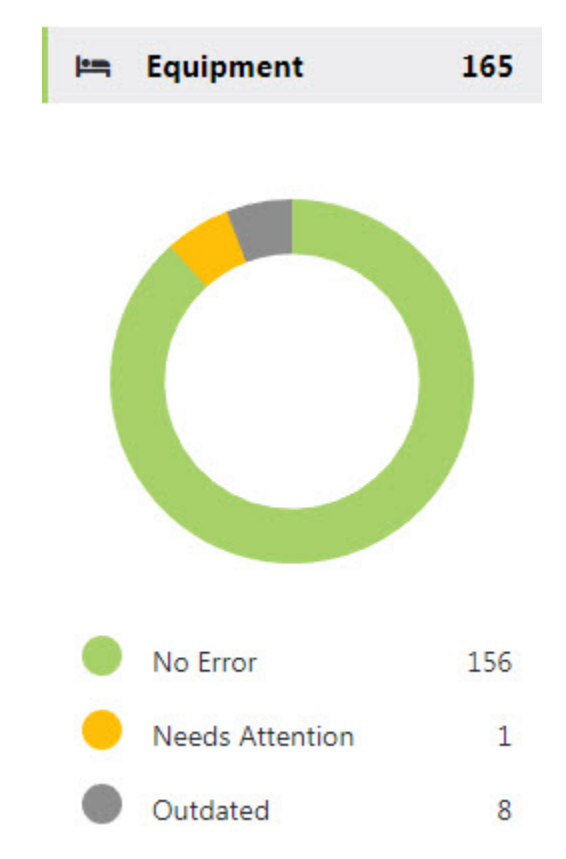

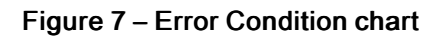

#### Using the search bar on the Equipment tab

Use the search bar to find specific information on the Equipment tab (ex. serial number, error names / numbers) (Figure 8).

Enter text to search...

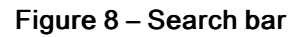

Q

## Viewing the status of a bed

To view information specific to an individual bed, click on the line item of the bed (Figure 9).

| North | h Hosj | pital          | Med-Surg   | D110215813                               | E6T^6513^A                 | at            | OK                    | Present   | v.3.3.006 | and a |
|-------|--------|----------------|------------|------------------------------------------|----------------------------|---------------|-----------------------|-----------|-----------|-------|
|       |        |                |            |                                          | Figure 9 – E               | Bed selection |                       |           |           |       |
| The   | e st   | atus page wi   | ll displav | the following (Fig                       | ure 10):                   |               |                       |           |           |       |
| •     | Mo     | ndel           |            | 5, 5, 5, 5, 5, 5, 5, 5, 5, 5, 5, 5, 5, 5 | ,                          |               |                       |           |           |       |
| •     | 50     |                |            |                                          |                            |               |                       |           |           |       |
|       | 00     |                |            |                                          |                            |               |                       |           |           |       |
| •     | Sil    | e              |            |                                          |                            |               |                       |           |           |       |
| •     |        |                |            |                                          |                            |               |                       |           |           |       |
| •     | EII    | for Condition: | Click Sr   | IOW EITOF LOG TOF                        | error history              |               |                       |           |           |       |
| •     | On     |                |            |                                          |                            |               |                       |           |           |       |
| •     | Wi     | -Fi Signal     |            |                                          |                            |               |                       |           |           |       |
| •     | Ga     | teway Softwa   | are Versi  | on                                       |                            |               |                       |           |           |       |
| •     | IP.    | Address        |            |                                          |                            |               |                       |           |           |       |
| •     | MA     | AC Address     |            |                                          |                            |               |                       |           |           |       |
| •     | Ne     | twork Addres   | SS         |                                          |                            |               |                       |           |           |       |
| •     | Co     | onnection Upt  | time       |                                          |                            |               |                       |           |           |       |
| •     | La     | st Contact     |            |                                          |                            |               |                       |           |           |       |
| •     | Se     | rvice request  | t option   |                                          |                            |               |                       |           |           |       |
| •     | Be     | d diagram the  | at display | /s live <i>i</i> Bed data:               |                            |               |                       |           |           |       |
|       | o      | Brake: On /    | off        |                                          |                            |               |                       |           |           |       |
|       | o      | Low height:    | Yes / no   |                                          |                            |               |                       |           |           |       |
|       | o      | iBed Aware     | ness: On   | / off                                    |                            |               |                       |           |           |       |
|       | 0      | Bed Exit: Or   | n / off    |                                          |                            |               |                       |           |           |       |
|       | 0      | Bed weight     |            |                                          |                            |               |                       |           |           |       |
|       |        |                |            |                                          |                            |               |                       |           |           |       |
|       |        |                | $\odot$    | Model:<br>Serial number:                 | Med-Surg<br>D110215813     |               |                       |           |           |       |
|       |        |                |            | Site:                                    | North Hospital             |               | Π                     |           | )<br>N    |       |
|       |        |                |            | Location:<br>Error condition:            | E6T^6513^A<br>OK Error log |               | U                     |           | U         |       |
|       |        |                |            | Online:                                  | Yes                        |               | P Bed exit:<br>Brake: | On        | P         |       |
|       |        |                |            | Wi-Fi signal:                            | -51 dBm                    |               | iBed                  |           |           |       |
|       |        |                |            | Gateway software version:                | v.3.3.006                  |               | awareness:            | On<br>Yes | n         |       |
|       |        |                |            | MAC address:                             | 84253                      |               |                       |           |           |       |
|       |        |                |            | Network address:                         | http://SYK-                |               | D<br>O<br>W           |           |           |       |
|       |        |                |            | Connection uptime:                       | 2d 04h 39m                 | 10.014        |                       |           |           |       |
|       |        |                |            | Last contact:                            | 3/16/2018 12:44:           | 18 PM         |                       |           | 2         |       |
|       |        |                |            |                                          | ✓ Send service request     |               | Bed weight:           | Present   |           |       |
|       |        |                |            |                                          |                            |               |                       |           |           |       |
|       |        |                |            | _                                        |                            |               |                       |           |           |       |

Figure 10 – Example status page

#### **Requesting equipment service**

To request equipment service:

| 1. On the line item | n of the bed, cl | ick the wrench | n icon     | (Figure 11). |    |         |           |   |
|---------------------|------------------|----------------|------------|--------------|----|---------|-----------|---|
| North Hospital      | Med-Surg         | D110215813     | E6T^6513^A | at           | ОК | Present | v.3.3.006 | × |
|                     |                  |                |            |              |    |         |           |   |

Figure 11 – Bed selection

2. In the Send Service Request window fill out the Service Request Details (Figure 12).

| Send Service Request       |                               |  |  |
|----------------------------|-------------------------------|--|--|
| Model                      | Med-Surg                      |  |  |
| Serial Number              | 110215813                     |  |  |
| Service Request<br>Details | Enter service request details |  |  |
| Contact Person Name        | Enter contact person name     |  |  |
| E-mail                     | Enter contact person e-mail   |  |  |
|                            | Cancel Send                   |  |  |

Figure 12 – Service request

Note - The Contact Person Name and E-mail information will auto-fill with your account contact information but can be changed as needed.

3. Click Send to submit the request.

**Note** - A service request can also be created under **Service request** on the **Resource Center** tab (*Resource Center* tab (*page 4*)) or the bed status page (*Viewing the status of a bed* (page 7)).

# stryker